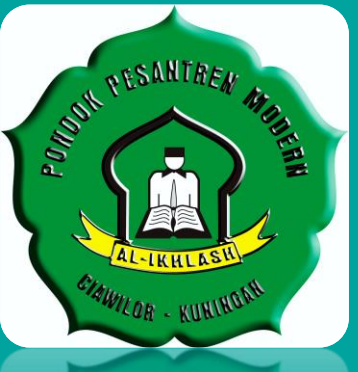

# Petunjuk teknis Pembayaran/Pengiriman Uang ke Santri

Pondok Pesantren Modern Al\_IKHLASH

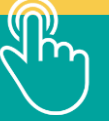

## **JARINGAN PEMBAYARAN**

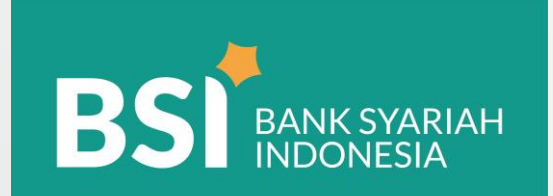

Jaringan ATM BSI

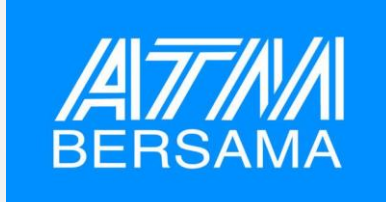

#### Jaringan ATM Bersama

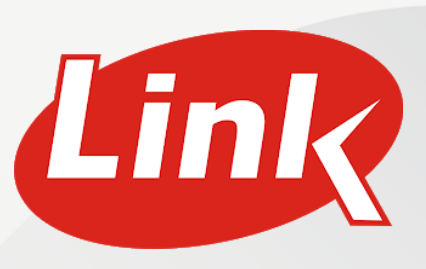

Jaringan ATM LINK

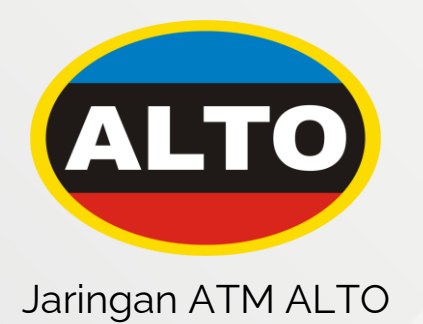

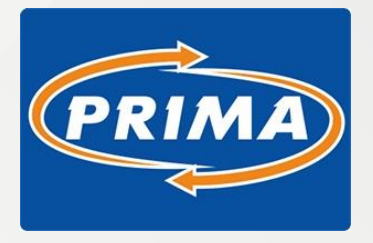

Jaringan ATM Prima

# <u>CARA MELAKUKAN</u> <u>PEMBAYARAN/Pengiriman Uang</u> <u>Santri Pondok Modern Al-Ikhlash Ciawilor</u>

Kode-kode yang harus diketahui

#### Dari ATM Bank Lain :

451 3 digit kode BSI

3 digit kode BSI

3 digit kode BPI

# 4 digit kode

#### 5 - 12 digit NOMOR PEMBAYARAN

Jika menggunakan ATM Bank Syariah Indonesia, hanya butuh kode :

4 digit kode

### INSTITUSI/Al-Ikhlash: 3638

5 - 12 digit NOMOR PEMBAYARAN= Nomor VA Santri yang diberikan Pondok:

# ALIKHLASH

# ATM BSI

2

TRANSFER

SELESAI

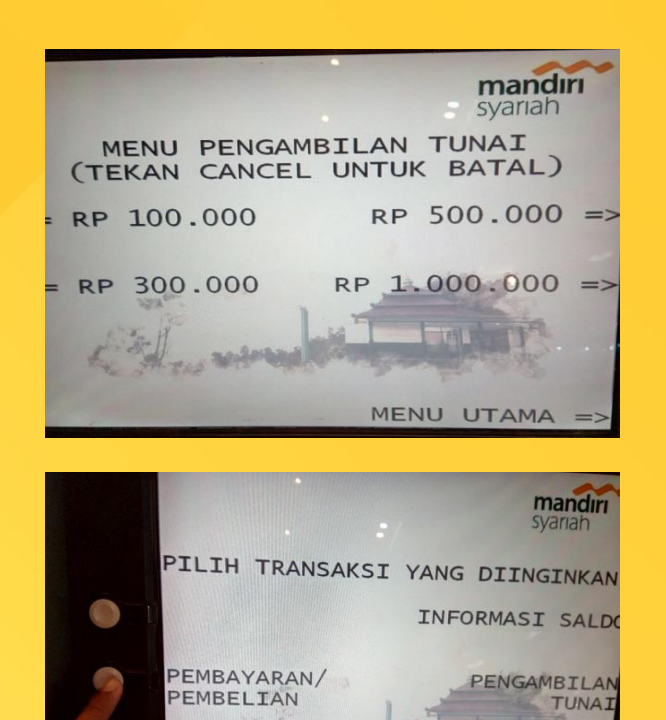

CETAK MUTASI

REG E-BANKING

#### Pilih menu Menu Utama

Pilih menu **Pembayaran/pembelian** 

# AL-IKHLASH | ATM BSI

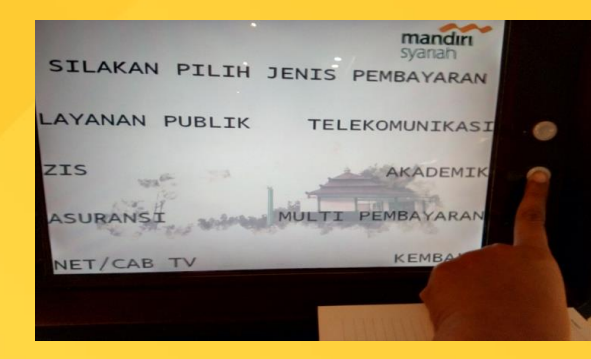

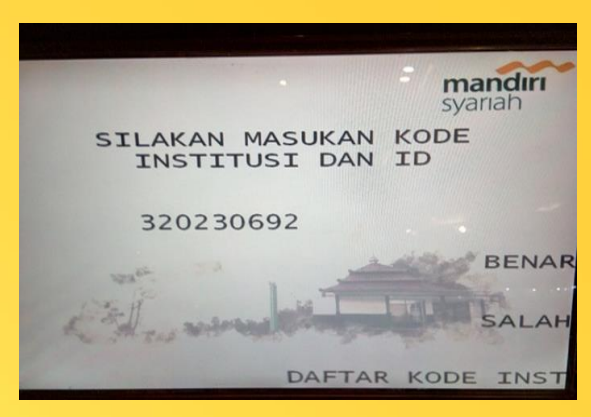

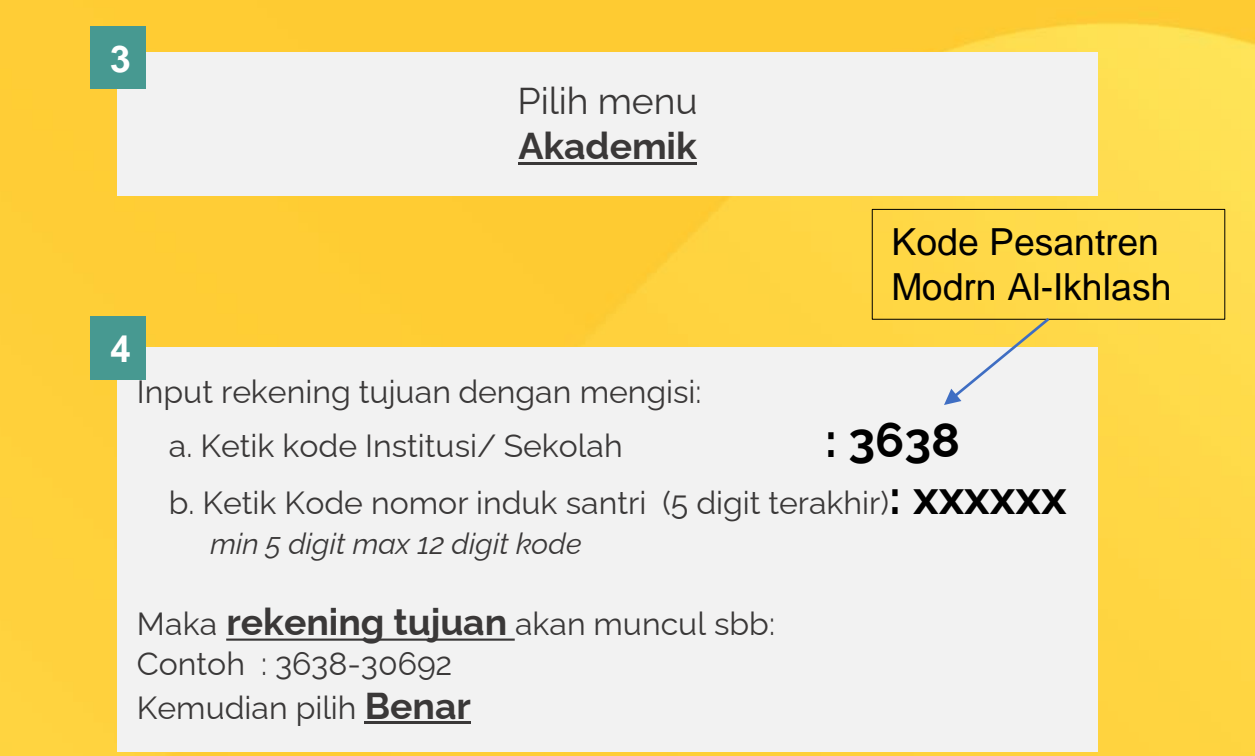

# AL-IKHLASH | ATM BSI

5

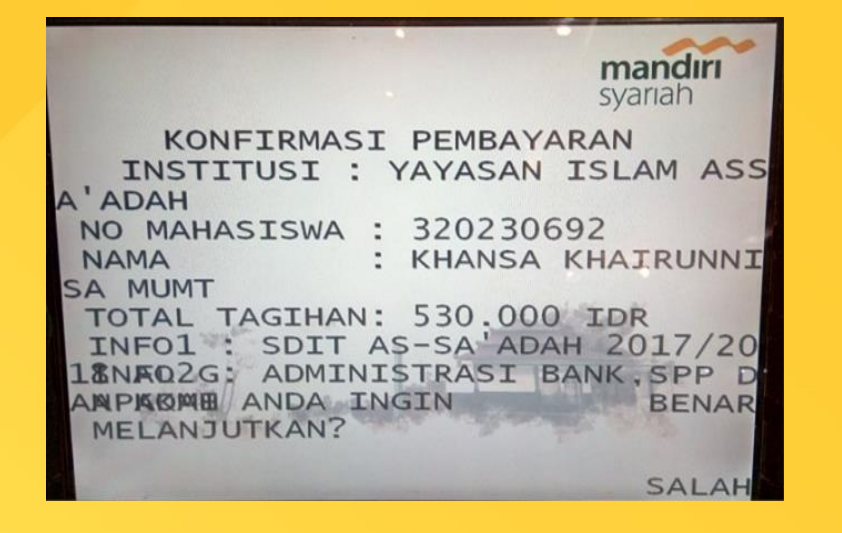

Menu ini akan menunjukkan lembar konfirmasi transfer dimana akan tertera **Nama Siswa dan Nominal Tagihan** yang harus dibayar

Tekan **Benar** untuk memproses pembayaran hingga berhasil

# AL-IKHLASH | ATM Bersama/ Link/ Prima/ Alto

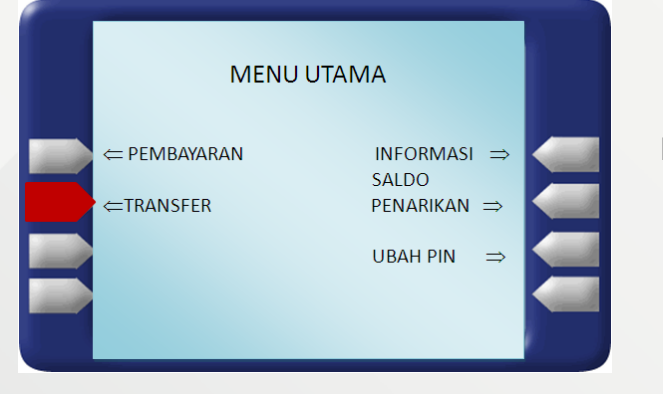

#### Pilih Menu Transfer

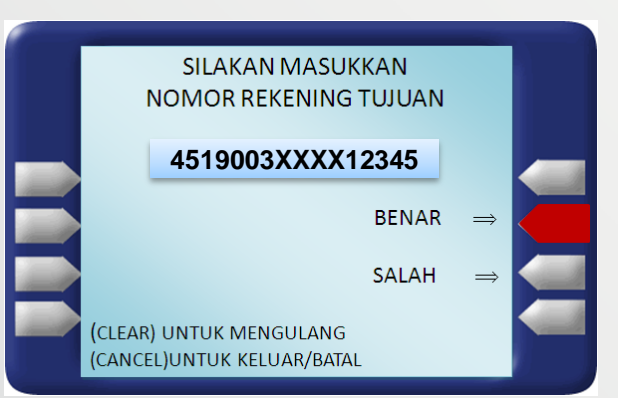

Input rekening tujuan dengan mengisi: a. Ketik kode / Pilih Bank Syariah Indonesia : **451** b. Ketik kode pembayaran Pendidikan (MAJA) : **900** c. Ketik kode institusi/sekolah : **3638** d. Ketik Nomor Pembayaran / NIS (5didit terakhir) : **dikirim pondok** 

Maka rekening tujuan akan muncul sbb: Contoh : 451-900-3638-12345

### ALIKHLASH

# ATM Bersama/ Link/ Prima/ Alto

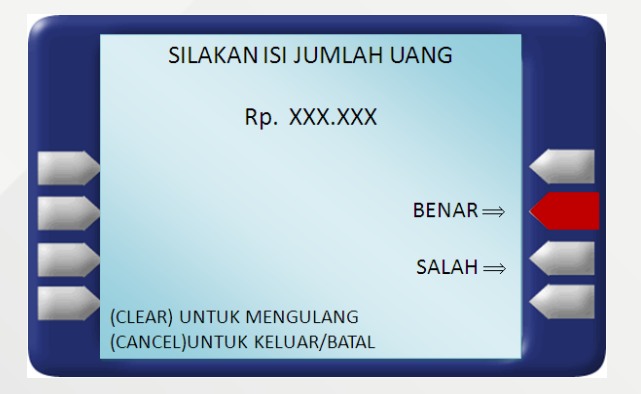

Masukkan **nominal** yang akan dibayarkan, apabila tidak mengetahui berapa nominal yang akan dibayarkan, isi dengan nominal berapapun.

Anda akan dikenakan biaya transfer antar bank di jalur ATM PRIMA/BERSAMA dan biaya administrasi EDUPAY.

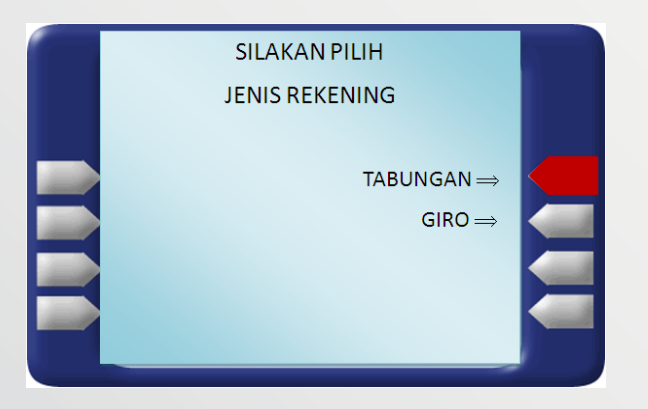

Pilih jenis rekening Tabungan atau Giro.

## AL-IKHLASH Alto

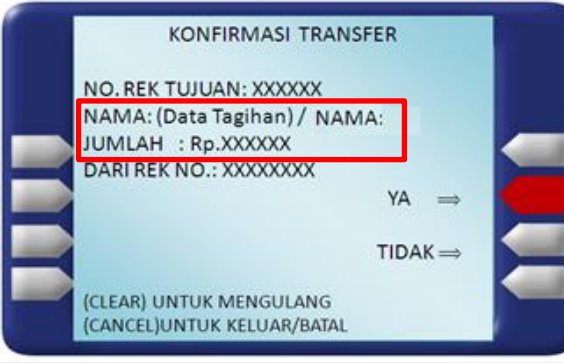

#### ATM Bersama/ Link/ Prima/

Menu ini akan menunjukkan apakah jumlah yang akan ditransfer telah **sama dengan** tagihan institusi atau sekolah (data sebelum nama VS Jumlah).

Pastikan saat transfer nominal di *kolom nama* dengan *kolom jumlah* sama dan sesuai untuk pembayaran ClosePayment...!

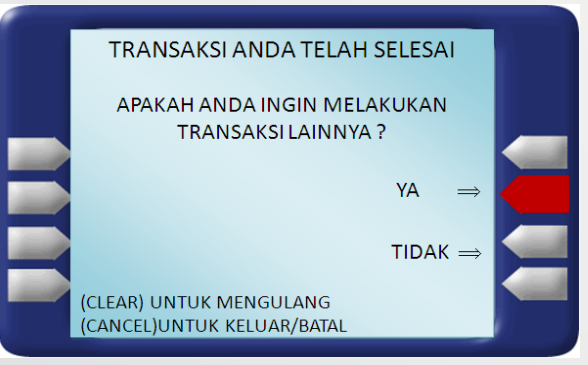

#### Transaksi anda telah selesai.

### AL-IKHLASH

### **BSI MOBILE**

| Info Rekening          | Transfer         | Bayar          | Beli       |
|------------------------|------------------|----------------|------------|
| <u>@=</u> ]            | -0               |                | 01         |
| Layanan Islami         | Berbagi - Ziswaf | e-mas          | Favorit    |
| ٢                      | î <mark>O</mark> | Ö              | R          |
| Tarik Tunai            | Buka Rekening    | Top Up eWallet | E-Commerce |
| $\mathbf{P}$           | <b>0</b>         | 5              | o,         |
| Transaksi<br>Terjadwal | Keyboard         |                |            |
| to                     | BSI              |                |            |
| Â                      | <u>k</u>         |                | E          |
|                        |                  |                |            |

Pada halaman utama pilih menu **"bayar"** 

|                       | ≡ B        |
|-----------------------|------------|
| Pembayaran            |            |
| PLN Postpaid          | Nama Akad  |
| Telepon/HP/Telkom Pay | 3401 - SI  |
| Akademik              | Masukkan I |
| Institusi             | 1718070    |
| Tiket                 | 1/100/0    |
| Asuransi              |            |
| Internet/TV Kabel     |            |
| e-Commerce            |            |
| Berbagi               |            |

Pilih pembayaran **"Akademik "** 

2

| = B         | ST BANK SYARIA | чн       | ē        | e er<br>O 10 | • |
|-------------|----------------|----------|----------|--------------|---|
|             |                | Akademik |          |              |   |
| Nama Akade  | mik            |          |          |              |   |
| 3401 - SC   | PERWAN         | DA NURU  | L FAJAR  |              |   |
| Masukkan ID | Pelanggan/Kod  | e Bayar  |          |              |   |
| 1718070     | 21             |          |          |              | _ |
|             | BATAL          |          | SELANJUT | NYA          |   |
|             |                |          |          |              |   |
| Ma          | sukkar         | "kode    | e/nam    | າລ           |   |

instansi" dan "nomor pembayaran", tidak perlu menginput kode 9003xxxx

### AL-IKHLASH

## **BSI MOBILE**

| Akademik                           | Masukkan PIN        | Akademik                                                                                                    |
|------------------------------------|---------------------|----------------------------------------------------------------------------------------------------|
| Masukkan Nominal BATAL SELANJUTNYA | pin<br>             | Nasabah Yth. Anda akan melakukan pembayaran ,ADMIN<br>SDI PERWANIDA NURUL FAJAR<br>Nama: DECKA RIZQI OCEANSAH<br>Kode Bayar: 3401171801021<br>Jumlah: Rp 352.000.<br>Apabila anda setuju, silahkan tekan 'Selanjutnya'. |
| 4 Masukkan Nominal                 | 5 Masukkan PIN Anda | 6 Pastian data yang tampilan<br>sesuai dengan yang akan<br>dibayarkan. Jika sudah<br>benar, tekan " <b>Selanjutnya"</b>                                                                                                 |

### **AL-IKHLASH**

1

# **| MOBILE BANKING BANK LAIN**

| SELAMAT<br>DATANG                 | Pilih Jenis Transfer         • Transfer Antar Rekening | Transfer Antar Bank         Daftar Transfer       Input Baru |
|-----------------------------------|--------------------------------------------------------|--------------------------------------------------------------|
| ADAM MAULANA Saldo RP 5.000.000   | Transfer Antar Bank     Transfer Ke Luar Negeri        | Bank Tujuan :                                                |
| Rekening Transfer Pembayaran      |                                                        | Masukan Nominal :                                            |
| Pembelian Investasi Produk & Jasa |                                                        | Jenis Transfer :<br>Kliring / LLG / Online / RTGS / SKN      |
| Pilih <b>"Transfer"</b>           | 2 Pilih <b>"Transfer Antar Bank"</b> .                 | B Pilih <b>"Input Baru"</b> .                                |

#### AL-IKHLASH KODE: 3638

| Transfer Antar Bank |                  |  |
|---------------------|------------------|--|
| Daftar Transfer     | Input Baru       |  |
| Bank Tujuan :       |                  |  |
|                     | BSI-BSM          |  |
| No Rekening :       |                  |  |
| 900340110002        |                  |  |
| Masukan Nominal :   |                  |  |
|                     | 10000            |  |
| Jenis / Layanan / M | etode Transfer : |  |
|                     | Online           |  |
|                     |                  |  |

## | MOBILE BANKING BANK LAIN

Input nomor rekening dengan mengisi :

- a. Pilih Bank Tujuan
- b. Ketik kode pembayaran Pendidikan (MAJA)
- c. Ketik kode institusi/Al-ikhlash
- d. Ketik Nomor Pembayaran / No VA Santri
- e. Jenis / Layanan / Metode Transfer

Maka rekening tujuan akan muncul sbb: Contoh : 900-3638-10002 : BSI/BSI-BSM : 900 : 3638 : 5 s.d 12 digit : Online

### AL-IKHLASH KODE: 3638 | MOBILE BANKING BANK LAIN

|                                                                                                    | ר ר |                                                                                                    |
|----------------------------------------------------------------------------------------------------|-----|----------------------------------------------------------------------------------------------------|
| Konfirmasi                                                                                                    |     | Struk Transfer                                                                                                    |
| Nomor Rekeing Tujuan :<br>900340110002<br>Nama Rekening Tujuan :<br>10000 / UBAIDILLAH ISMAIL<br>Bank Tujuan :<br>Bank Syariah Indoneesia<br>Nama Pengirim :<br>ADAM MAULANA<br>Nomor Rekening :<br>XXXXXXX<br>Nominal :<br>10.000<br>Biaya Transfer :<br>6.500<br>Total<br>16.500 |     | Nama Pengirim :<br>XXXXXXX - ADAM MAULANA<br>Nomor Rekeing Tujuan :<br>900340110002<br>Nama Rekening Tujuan :<br>10000 / UBAIDILLAH ISMAIL<br>Bank Tujuan :<br>Bank Syariah Indoneesia<br>Nominal :<br>10.000<br>Biaya Transfer :<br>6.500<br>Jenis Transfer :<br>0nline<br>Total<br>16.500 |
|                                                                                                    |     | Transaksi Berhasil                                                                                                    |

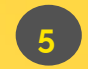

Konfirmasi data tujuan transfer antar bank.

6

Simpan struk sebagai bukti.

# BPI MAJA | BSI NETBANKING

| BST RANK SVARIAH<br>INDONESIA                      |                                                                  | BSI BRODESTARAH      |                                                  |                                                                 |                                                                              |
|----------------------------------------------------|------------------------------------------------------------------|----------------------|--------------------------------------------------|-----------------------------------------------------------------|------------------------------------------------------------------------------|
| ■ 02-02-2021                                       |                                                                  |                      | ■ 02-02-2021                                     |                                                                 | UBAIDILLAH ISMAIL   779                                                      |
| Payment<br>Pembayaran<br>Pembellan<br>Zakat/Infaq  | Transaksi : Pemba                                                | ayaran<br>Pembayaran | Kens Utama<br>Halama Depan<br>Informasi          | Transaksi : F<br>Rekening Sumber<br>Rekening<br>Data Pembayaran | Yembayaran - Verifikas<br>Verifikasi Pembayaran                              |
| Kaikulator Zakat<br>Inquiry<br>Transfer Uang Tunal | Rekening:<br>,<br>Data Pembayaran<br>Jenis Pembayaran: Institusi | - XXX - IDRY         | Notifikasi C                                     | Jenis Pembayaran:<br>Nama :<br>Jumlah Pembayaran:<br>Nomor:     | SDI PERWANIDA NURUL FAJAR<br>DECKA RIZQI OCEANSAH<br>352,000.00<br>171801021 |
| Token Listrik Prabayar<br>Form Reinquiry MPN       | * Nama Lembaga: SDI PERW *                                       | /ANIDA NURUL FAJAR   | Tabungan dan Giro<br>Mutasi Rekening<br>Deposito | Institusi:<br>Info 1:<br>Info 2:<br>Otorisasi                   | SDI PERWANIDA NURUL FAJAR<br>SDI KLS 4.1<br>SPP OKTOBER 2020 ADMIN           |
| Admin<br>Ganti Password                            | Nomor Pembayaran 17180102<br>*<br>"(Harus diisi)                 | 21                   | Pembiayaan<br>Favorit                            | TAN:<br>Pin Otorisasi                                           | 6 digit                                                                      |
| Ganti PIN Otorisasi<br>Aktivasi Token              | 🔗 Verifikasi Aplikasi Pembayara                                  | an                   | Transfer<br>B S I<br>Online Antar Bank           | Submit.                                                         |                                                                              |

|                  | Transaksi Pembayaran      |
|------------------|---------------------------|
| Rekening Sumber  |                           |
| Rekening:        | G U NA                    |
| Data Pembayaran  |                           |
| Tanggal / Jam:   | 02-02-2021 / 13:35:04     |
| Terminal:        | B04359614                 |
| Jenis Pembayaran | Akademik                  |
| Jumlah:          | 352,000,0                 |
| Nama:            | DECKA RIZQI OCEANSAH      |
| Nomor:           | 171801021A                |
| Institusi:       | SDI PERWANIDA NURUL FAJAR |
| Info 1:          | SDI KLS 4.1               |
| Info 2:          | SPP OKTOBER 2020, ADMIN   |
| No. Referensi:   | 1339665763                |
| No. Transaksi:   | ABBL02DA579A              |
| No. Struk:       | 00505026                  |

#### - Pilih menu **pembayaran**

- Pilih rekening yang akan di gunakan: **tabungan atau giro**
- -Pilih Institusi & nama institusi
- -Masukkan nomor

pembayaran atau NIM/NIS.

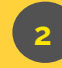

Pada tampilan <u>verifikasi,</u> lakukan otorisasi dengan menginput TAN dan pin otoriasi anda.

3

Pada tampilan transaksi pembayaran dapat dijadikan sebagai **bukti transfer** anda

# Setoran Tunai Melalui Kantor BSI

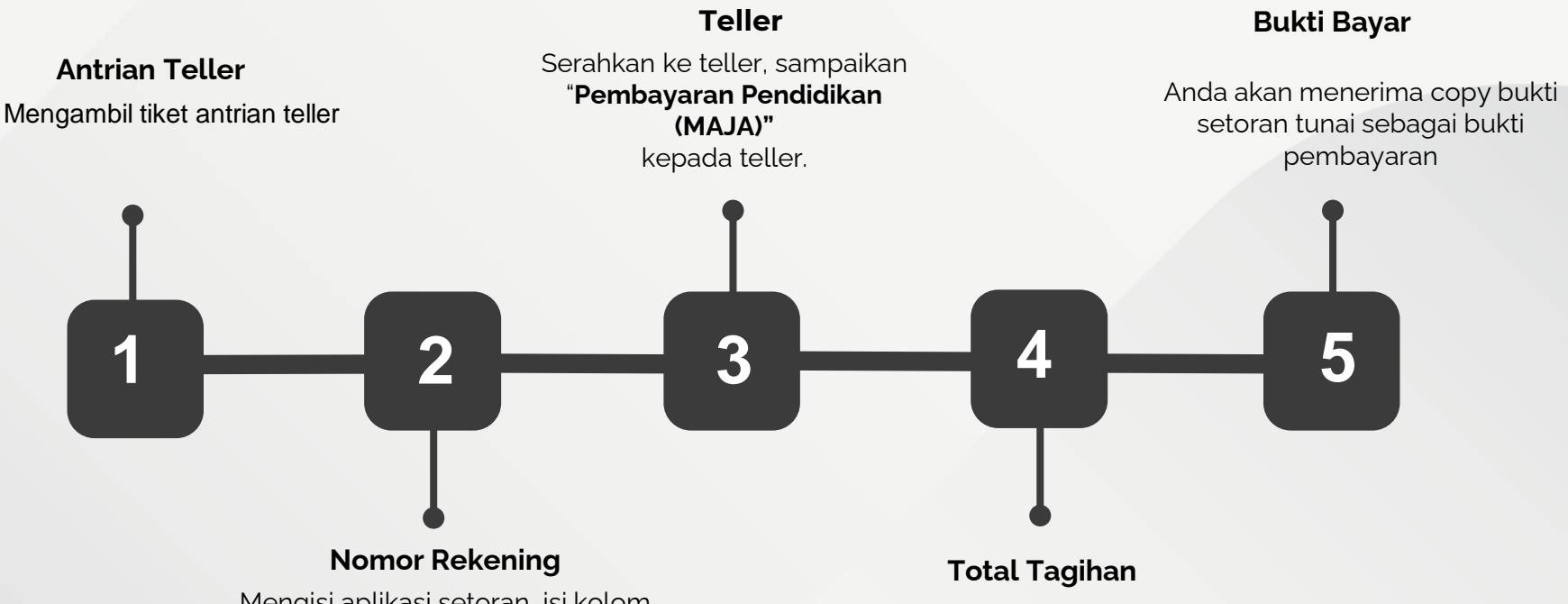

Mengisi aplikasi setoran, isi kolom nomor rekening dengan nomor Pembayaran/Virtual Account dan tulis nama Institusi/Sekolah

Petugas akan menginformasikan total tagihan yang harus dibayarkan. Setoran pembayaran harus sesuai dengan tagihan institusi

#### Catatan:

Mohon dikhlaskan pengiriman uang ke santri dikenakan biaya Rp. 10.000,-/transaksi digunakan untuk biaya transaksi va, notivikasi dll.

Jadi untuk mengirim Uang Makan Rp 800,000,- + biaya transaksi Rp 10,000,- = Rp 810,000,-

Jika kirim uang saku Rp, 100,000,- + biaya transaksi Rp, 10,000,- = 110,000,-جزاکم الله Sekian semoga maslahat dan dimudahkan Allah segala urusan kita semua